## Upgrading the Product Package Type

## Archives

You are using phpFox version earlier than 4.6.0? Please refer instruction for this article here.

If you've purchased a lite or basic package and would like to upgrade to a higher one, please follow the below steps.

- Log in to your Client Area.
  In your Client Area, you'll see your phpFox active license there (for example Pro package)

| <b>phpFox</b>                                                  | 🚖 Services - Billing -          | Support - Affiliates | Quick Access -         | ~ * * # 2           |
|----------------------------------------------------------------|---------------------------------|----------------------|------------------------|---------------------|
| My Dashboard<br>Portal Home / Client Area                      |                                 |                      |                        |                     |
| Your Info                                                      | ■<br>2<br>Services              | Quotes               | O<br>Unpaid Invoices   | <b>3</b><br>Tickets |
| Update Logout Shortcuts                                        | Your Active Products/Servic     | es 📮                 | Recent Support Tickets | ¢                   |
| Order New License     Order Support/Install Service     Logout | phpFox Licenses - phpFox V4 - P | ro •                 |                        |                     |

• Click on the detail of the package, you'll see the "Upgrade" button there

| <b>phpFox</b>                                           | 🏫 Services - Billing - Support - Affiliates            |
|---------------------------------------------------------|--------------------------------------------------------|
| Managing<br>Portal Home / Client Area / My Products & S | Services / Product Details                             |
| Overview II Information Downloads I Addons              |                                                        |
| Actions                                                 | phpFox Licenses - phpFox V4 -<br>Pro<br>Status: Active |

Click on "Addon" > Click here to review and order, and you will see the available packages to upgrade. In this example, the client has paid \$539 for Pro, therefore, the cost for the Upgrade from Pro to Ultimate would be the different amount as below.

| enepping eare                 |                                                             |                                                |
|-------------------------------|-------------------------------------------------------------|------------------------------------------------|
|                               |                                                             |                                                |
| Categories                    | License Upgrade (Pro to Ultimate)                           | Support Service (One Month)                    |
| phpFox Licenses               |                                                             |                                                |
| Services                      | This addon is for upgrading license from Pro to<br>Ultimate | One-time Payment                               |
| Product Addons                |                                                             | - 1 business day response SLA. Choose          |
| Actions                       |                                                             | associated Product in the dropdown list below: |
| + Mew Cest                    | phpFox V4 - Pro - keyfanz.com/                              | phpFox V4 - Pro - keyfanz.com/                 |
| <ul> <li>View Calt</li> </ul> | \$1,060.00 <sup>/0ne Time</sup>                             | \$50.00/One Time                               |
|                               | Order Now                                                   | Order Now                                      |

• Choose Package and Pay

| Price/Cycle          |            | Order Summary                 |            |
|----------------------|------------|-------------------------------|------------|
| Price/Cycle          |            | Order Summarv                 |            |
|                      |            |                               |            |
| \$1,060.00 /One Time | Î          | Subtotal<br><br>Totals        | \$1,060.0  |
|                      | Empty Cart | Total Due Today<br>\$1,060.00 |            |
|                      |            | A Checkou                     | ut         |
|                      |            |                               | \$1,060.00 |

• Done

## How to Enable the Features/Modules

Now that you have purchased and updated your license in your client area, you need to enable the new features. If you are on the most current version, you can just enable them via the toggle modules area.

If you are not on the current stable release, please log into your account and download the latest version and perform an upgrade. Your new features should automatically enable.

```
Clear cache.
```

## Upgrade the phpFox Package in phpFox site

If you want to upgrade your phpFox package: from Lite/Basic to Basic/Pro, please follow the instructions below:

• First, replace the content of the file PF.Base/file/settings/license.sett.php with the code:

```
<?php
define('PHPFOX_LICENSE_ID', 'techie'); define('PHPFOX_LICENSE_KEY', 'techie');
```

Next, go to Admin CP of your site, you can see the link License key in Settings menu, click on the link. In the next page, you can enter new license information:

| SSL                   | Liconso kov                  |
|-----------------------|------------------------------|
| Server Settings       | LICETISE KEY                 |
| Site Settings         |                              |
| Spam Assistance       | Enter your license ID & Key: |
| Timestamp             |                              |
| Storage System        | License ID                   |
| Assets Handling       |                              |
| Log Handling          |                              |
| Session Handling      |                              |
| Message Queue         |                              |
| Time Zones            | Save changes Cancel          |
| Short URLs            |                              |
| URL Match             |                              |
| Registration Settings |                              |
| Notification Settings |                              |
| Data Cache            |                              |
| Cron Job              |                              |
| Anti-SPAM Questions   |                              |
| Cancellation Options  |                              |
| License key           |                              |
| 🗲 Maintenance 🛛 🗡     |                              |

• Finally, clear cache on your site.

Congratulation! You have upgraded your phpFox package successfully.